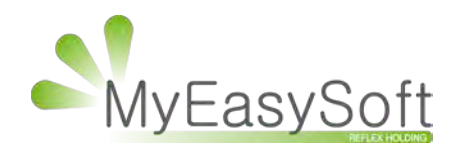

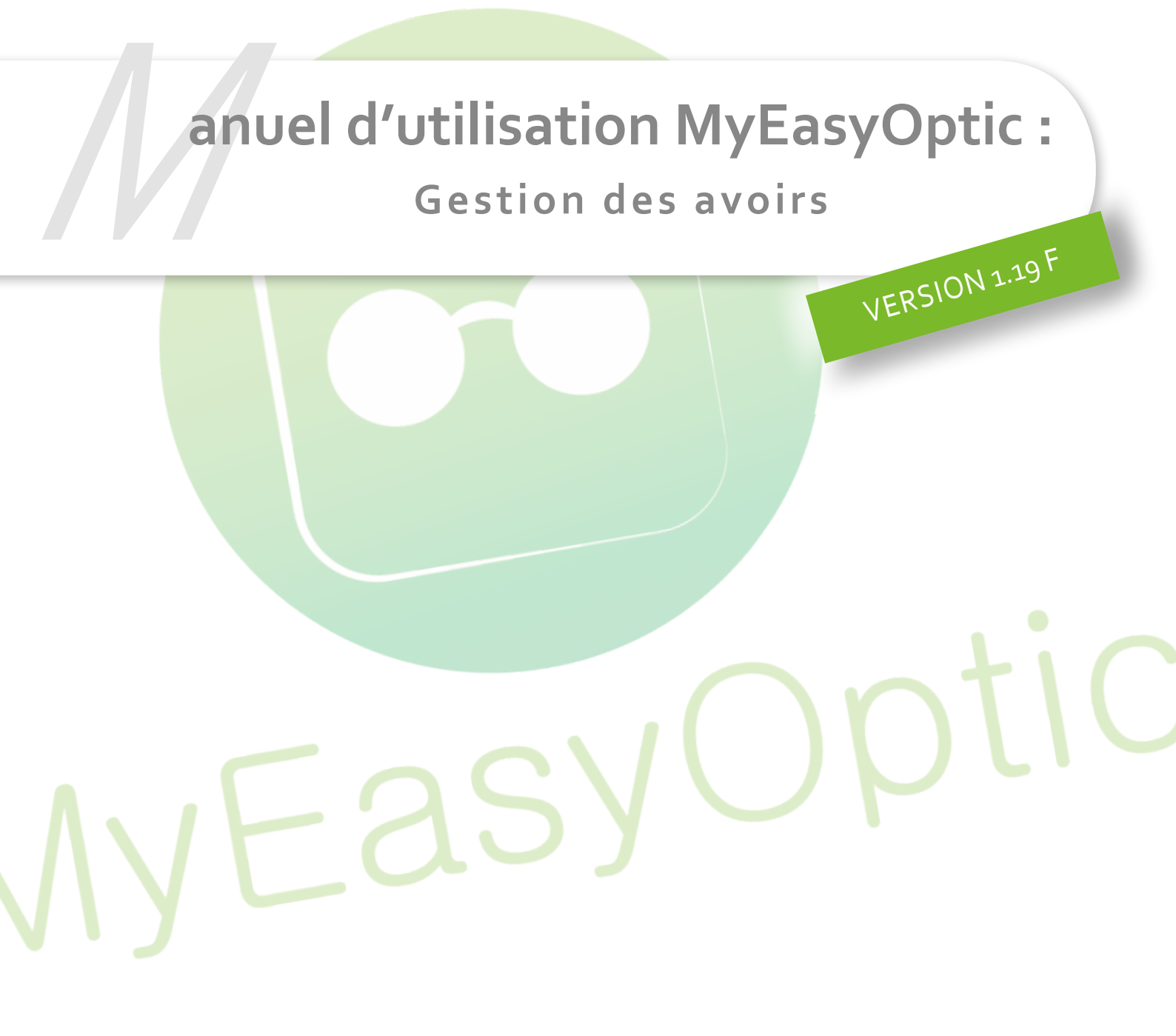

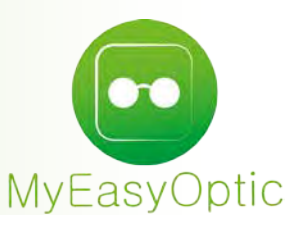

# **Gestion des Avoirs**

## I. DÉFINITIONS :

Un avoir permet de générer un chiffre d'affaire négatif à la date de sa saisie. En aucun cas il n'influence les encaissements.

Un bon d'avoir est créé automatiquement justifiant l'annulation de la vente initiale.

Ce bon d'avoir pourra être utilisé comme moyen de paiement par le client qui en bénéficie (ou en faire bénéficier autrui).

## **II. PARAMÉTRAGES :**

Les bons pour avoir sont paramétrables (pour les impressions) et un texte spécifique peut y être ajouté. Pour paramétrer celui-ci, aller dans PARAMÈTRES / DOCUMENTS / AVOIR :

| Section 2.             |                                                                                                    |                                         |                    | 0000                |
|------------------------|----------------------------------------------------------------------------------------------------|-----------------------------------------|--------------------|---------------------|
| Raccourcis clavier     | Paramètres                                                                                                    |                                         |                    |                     |
| Mot(s) de passe        | Imprimer les coordon                                                                                                    | nées du magasin                         |                    |                     |
| Planning               | ✓ Imprimer les articles                                                                                                    | qui ont un prix de vente à 0 €          |                    |                     |
| Client                 | Imprimer les règleme                                                                                                    | ints                                    |                    |                     |
| Mutuelles & SS         | Imprimer le téléphone                                                                                                    | e du client                             |                    |                     |
| Stock & Verre          | ✓ Imprimer l'email du c                                                                                                    | lient                                   |                    |                     |
| Documents              |                                                                                                    |                                         |                    |                     |
| Avoir                  |                                                                                                    |                                         |                    |                     |
| Courriers              | Texte de facture                                                                                                    | Code                                    | (i)(i)(i)          | 1 /1 () () () () () |
| Devis                  | Libellé Type                                                                                                    | Texte                                   | a data d'ámission  | Defaut              |
| Etiquettes             | WALLDITE CO                                                                                                    | er avon est valable 1 an a partir de se | a date a emission. | · (                 |
| Facture                |                                                                                                    |                                         |                    |                     |
| Prise en charge        | And in case of the local division of the local division of the loc |                                         |                    |                     |
| Volet sécurité sociale |                                                                                                    |                                         |                    |                     |
| Caisse                 | 20                                                                                                    |                                         |                    |                     |
| Interfaces             |                                                                                                    |                                         |                    |                     |
| (Austaliana)           |                                                                                                    |                                         |                    |                     |

Un mot de passe peut être paramétré pour sécuriser la création d'un avoir. Pour cela, il faut aller dans PARAMÈTRES / MAGASIN / MOT(S) DE PASSE :

| Magasin                                                                                                    | Mot(s) de passe                                                       | 1 /2 () (1) | 1 |
|----------------------------------------------------------------------------------------------------|-----------------------------------------------------------------------|-------------|---|
| Raison sociale                                                                                                    | Nom de la fonction                                                    |             |   |
|                                                                                                    | Caisse : Correction de caisse                                         |             |   |
| Ophtaimologiste                                                                                                    | Caisse : Consultation de la caisse à une date antérieure              |             |   |
| Périphériques                                                                                                    | Calsse : Régularisation de dossiers                                   |             |   |
| 5115                                                                                                    | Calsse : Création d'un avoir                                          |             | Ø |
| SMS                                                                                                    | Client : Accès outil fusion de client                                 |             |   |
| Raccourcis clavier                                                                                                    | Stock : Accès outil modifications de stock                            |             |   |
| Example a second second                                                                                                    | Stock : Bordereau de sortie de stock                                  |             |   |
| Mot(s) de passe                                                                                                    | Stock : Gestion d'inventaire                                          |             |   |
| Planning                                                                                                    | Stock : Modification d'un article en stock                            |             |   |
| Canada                                                                                                    | Stock : Suppression d'un article en stock                             |             |   |
| Client                                                                                                    | Stock : Création Fournisseur/Marque                                   |             |   |
| Mutuelles & SS                                                                                                    | Stock : Création de categories                                        |             |   |
| (Charles and Charles and Charl | Paramètres : Accès aux paramètrages                                   |             |   |
| Stock & Verre                                                                                                    | Statistique : Consultation Statistiques                               |             |   |
| Documents                                                                                                    | Statistique : Accès au mailing                                        |             |   |
|                                                                                                    | Statistique : Accès au marketing                                      |             |   |
| Caisse                                                                                                    | Vente : Consultation Listes des ventes et devis à une date antérieure |             |   |
| Interfaces                                                                                                    | Vente : Gestion                                                       |             |   |
| (****                                                                                                    | Vente : Suppression d'un client                                       |             |   |
| Assistance                                                                                                    |                                                                       |             |   |

Si un mot de passe pour la création des avoirs a été paramétré, cette fenêtre peut apparaitre. Elle demande de saisir le mot de passe pour pouvoir continuer.

| Dem                                | ande de mot de passe         |
|------------------------------------|------------------------------|
| Nom de la fonction<br>Mot de passe | Caisse : Création d'un avoir |
| ok                                 | annuler                      |

## **III. UTILISATION :**

## 1. Génération d'un avoir

## <u>A partir d'une vente :</u>

Un avoir peut être créé directement de la fiche client, pour la vente que l'on souhaite annuler, en cliquant sur le bouton

*Note* : Attention l'avoir sera **total**.

| Vent     | e Opt 🔺      | De       | vis Opt | (T) | × |        |  |
|----------|--------------|----------|---------|-----|---|--------|--|
| Vente Fa | acturée le 1 | 9/03/201 | 15      |     | - |        |  |
| 8        | 19/03/201    | 5 🗖      | 1909    | 9   |   | Adulte |  |

Cet avoir peut aussi être créé à partir des opérations de caisse, pour cela aller dans CAISSE / MES MOUVEMENTS, cliquer sur le bouton puis sélectionner « Effectuer un avoir » :

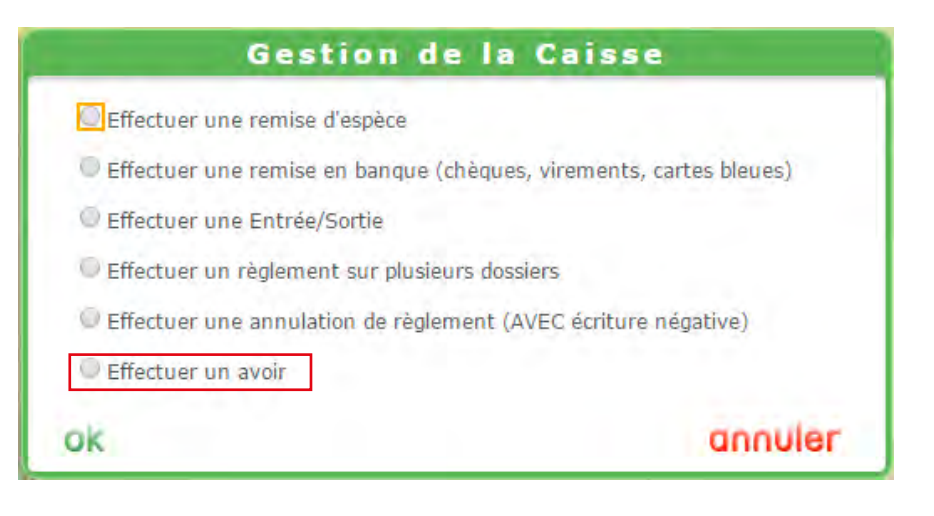

Lors de la création de l'avoir, une confirmation apparait avec le numéro de la facture qui va être annulée.

| Informatio             | on importante                   |
|------------------------|---------------------------------|
| Souhaitez vous générer | un avoir pour la facture nº1909 |
| oui                    | non                             |
|                        |                                 |

Lorsque l'avoir a été généré, un marquage rouge « Annulé par AVOIR » apparait.

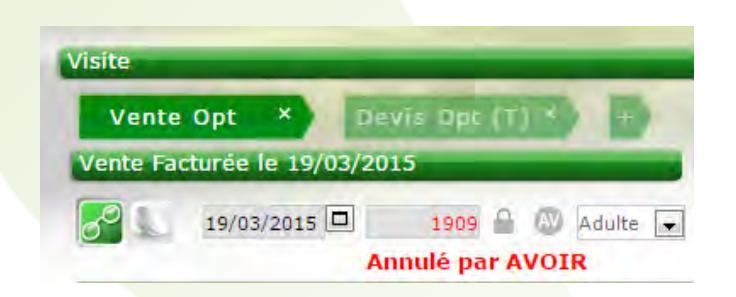

Il est possible d'imprimer un « Bon d'Avoir » pour le client, en le sélectionnant dans la liste :

| Impression                                                                                                    |  |
|----------------------------------------------------------------------------------------------------|--|
| <ul> <li>Devis</li> <li>Demande de prise en charge Mutuelle 1</li> <li>Récapitulatif Devis</li> <li>Fiche atelier</li> <li>Fiche atelier avec reçu</li> <li>Facture Mutuelle 1</li> <li>Acquittée</li> <li>Volet sécu</li> <li>Bon d'Avoir</li> </ul> |  |

## La facture initiale peut à tout moment être rééditée. *Facture initiale :*

Édition avoir :

| MyEasyOptic<br>223 Bd Magenta                                                                                                    |         |        | Mr DUPON<br>27 Avenue g<br>75008 Paris<br>FRANCE<br>N°SS : 1761                                  | T Philippe<br>georges pompide<br>254874589/64 -                                    | ou<br>Date de            | e naissance : :         | 29/12/1976     |
|----------------------------------------------------------------------------------------------------|---------|--------|--------------------------------------------------------------------------------------------------|------------------------------------------------------------------------------------|--------------------------|-------------------------|----------------|
| 75008 Paris<br>Tel.: 01:63.2.195.41 - Fax: 09.63.3.45.62<br>Email: Luxeoptic@gmail.com<br>N° FINESS: 912654758<br>N° Agrément: 874532148<br>N° Siren: 91201254600014<br>TVA Intracommunatine: FE 91458745                                                                                                    |         |        | GROUPAN                                                                                          | A                                                                                  |                          |                         | RC             |
| Facture N° : 1909<br>Fait à Paris, le 19/03/15                                                                                                    |         |        |                                                                                                  |                                                                                    |                          |                         |                |
| Ophtalmo. : ARNE Jean-Louis<br>Teléphone : 05.61.49.56.97                                                                                                    |         |        | Oeil Droit :<br>Oeil Gauche                                                                      | Sph : -1,00<br>: Sph : -2,00                                                       | Cyl : C<br>Cyl : 4       | 0.00 (0°)<br>+1.00 (0°) | Add :<br>Add : |
| Ident. Opht. : 31102885 - Ordonnance : 19/03/2015                                                                                                    |         |        |                                                                                                  |                                                                                    |                          |                         |                |
| Désignation                                                                                                    | LPP     | Base   | RO RC                                                                                            | Tx Tva P.U.                                                                        | Qté                      | R.                      | Total Net      |
| Equipement n°1/1                                                                                                    |         |        |                                                                                                  |                                                                                    |                          |                         | 362,59         |
| LUXOTTICA - RAY BAN - rb1025 - Rouge - 47/17 (1)                                                                                                    | 2223342 | 2,84 € | 1,70 € 65,00 €                                                                                   | 20 % 124,00                                                                        | € 1                      | C                       | 124,00         |
| ESS - Advans Fit Ormix Cz Easy UV - 65                                                                                                    | 2203240 | 2,29€  | 1,37 € 114,02 €                                                                                  | 20 % 115,39                                                                        | € 1                      | CHI .                   | 115,39         |
| ESS - Advans Fit Ormix Cz Easy UV - 65                                                                                                    | 2259966 | 3,66 € | 2,20 € 121,00 €                                                                                  | 20 % 123,20                                                                        | € 1                      | 6                       | 123,20         |
| Total                                                                                                    |         | 8,79 € | 5,27 € 300,02 €                                                                                  |                                                                                    | 3                        | 3                       | 362,59         |
| Disponibilité des pièces détachées : (1) GLOBAL                                                                                                    |         |        |                                                                                                  |                                                                                    |                          | Total Brut              | 362,59         |
| Palement(s) Date                                                                                                    |         |        |                                                                                                  | Montant(s                                                                          | 3                        | Total T.T.C             | 362,59         |
| Carte Bancaire 19/03/2015                                                                                                    |         |        |                                                                                                  | 57.30                                                                              | e                        | T.V.A.                  | 60,43          |
|                                                                                                    |         |        |                                                                                                  |                                                                                    |                          | Total H T               | 302 16         |
|                                                                                                    |         |        |                                                                                                  |                                                                                    |                          | Total PLT.              | 302,16         |
|                                                                                                    |         |        |                                                                                                  |                                                                                    |                          | T.Payant R              | 0 5,27         |
|                                                                                                    |         |        |                                                                                                  |                                                                                    |                          | T.Payant R              | C 300,02       |
|                                                                                                    |         |        |                                                                                                  |                                                                                    |                          | Part client             | 57,30          |
|                                                                                                    |         |        |                                                                                                  |                                                                                    |                          | Acote/Rat               | 57.30          |
|                                                                                                    |         |        |                                                                                                  |                                                                                    |                          | Dû client               | 0.00           |
|                                                                                                    |         |        |                                                                                                  |                                                                                    |                          | butterit                | 0,00           |
| En vous remerciant pour votre achat .                                                                                                    |         |        |                                                                                                  |                                                                                    |                          |                         |                |
|                                                                                                    |         |        |                                                                                                  |                                                                                    |                          |                         |                |
| My EasyOptic<br>223 Bd Magenta<br>75008 Paris                                                                                                    |         |        | Mr DUPONT<br>27 Avenue g<br>75008 Paris<br>FRANCE<br>N°SS : 1761<br>Tel: 01.54.8<br>Email : dupo | Philippe<br>eorges pompido<br>254874589/64 -<br>8.74.52 / 06.23.<br>nt.p@gmail.com | u<br>Date de<br>15.44.89 | naissance : 2           | 29/12/1976     |
| <b>Vision No. 1</b><br><b>Avery Series</b><br><b>Avery Series</b> |         |        | Mr DUPONT<br>27 Avenue g<br>75008 Paris<br>FRANCE<br>N°SS: 1761<br>Tel : 01.54.8<br>Email : dupo | Philippe<br>eorges pompido<br>254874589/64 -<br>8.74.52 / 06.23.<br>nt.p@gmail.com | u<br>Date de<br>15.44.89 | naissance : 2           | 29/12/1976     |

| Désignation                      |                        | LPP     | Base   | RO     | RC       | Tx Tva | P.U.      | Qté | R.           | Total Net |
|----------------------------------|------------------------|---------|--------|--------|----------|--------|-----------|-----|--------------|-----------|
| Equipement n°1/1                 |                        |         |        |        |          |        |           |     |              | 362,59 €  |
| LUXOTTICA JAUBERT - RAY<br>47/17 | BAN - rb1025 - Rouge - | 2223342 | 2,84 € | 1,70 € | 65,00€   | 20 %   | 124,00 €  | 1   |              | 124,00 €  |
| ESSILOR - Advans Fit Ormix       | Cz Easy UV - 65        | 2203240 | 2,29 € | 1,37 € | 114,02 € | 20 %   | 115,39 €  | 1   |              | 115,39 €  |
| ESSILOR - Advans Fit Ormix       | Cz Easy UV - 65        | 2259966 | 3,66 € | 2,20 € | 121,00 € | 20 %   | 123.20 €  | 1   |              | 123,20 €  |
| Total                            |                        |         | 8,79 € | 5,27 € | 300,02 € |        |           | 3   | r.           | 362,59 €  |
|                                  | Date                   |         |        |        |          | M      | ontant(s) |     | Total Brut   | 362,59 €  |
| Montant de l'avoir               | 19/03/2015             |         |        |        |          |        | 57.30 €   |     | Total T.T.C. | 362,59 €  |
| Reste Dú sur avoir               |                        |         |        |        |          |        | 57,30 €   |     | T.V.A.       | 60,43 €   |
|                                  |                        |         |        |        |          |        |           |     | Total H.T.   | 302,16 €  |
|                                  |                        |         |        |        |          |        |           |     | T.Payant RO  | 5,27 €    |
|                                  |                        |         |        |        |          |        |           |     | T.Payant RC  | 300,02 €  |
|                                  |                        |         |        |        |          |        |           |     | Dû client    | 57.30 E   |

Cet avoir est valable 1 an à partir de sa date d'émission.

Dans le cas d'une vente comptoir, la procédure est similaire. Il faut reconsulter la vente comptoir, puis cliquer sur le bouton

| /ente Facturée le | 19/03/2015       | Client        |             |       |            | Vendu p | ar Michel D  |           |
|-------------------|------------------|---------------|-------------|-------|------------|---------|--------------|-----------|
| 9/03/2015 🗖       | 1910 🖉           | Nom Nom       |             |       | Prénom     | Prénom  |              |           |
| Article           |                  |               | _           |       |            |         | <b>()</b> () |           |
| Réf.              | Modèle           | Four. M       | larque Ray. | Tva   | Prix Unit. | Qté C   | R Remise     | Prix Net  |
| 266 LUXOT         | TICA - RAY BAN - | LUXOTTICA RAY | BAN M       | 20,00 | 150,00     | 1       | 0,00         | 150,00    |
|                   |                  |               |             |       |            |         |              |           |
|                   |                  |               |             |       |            |         |              |           |
| Fotaux<br>rut     | Remise           |               | Net         |       | Rė         | glement |              | Dû client |

Un avoir étant nominatif, il est impératif de saisir le nom et prénom du client auquel cet avoir sera associé.

| Veuille | z saisir un nom et un prénom ou sélectionnez un client afin de créer l'avoi |
|---------|-----------------------------------------------------------------------------|
|         | ok                                                                          |

Après la création de l'avoir, comme pour les ventes optiques/lentilles, un marquage « Annulé par AVOIR » est indiqué sur la vente comptoir :

| Vente Facturée | le 19/03/2015                 | Client      |                    |                |                      | Vendu    | par Michel I | D            |                    |   |
|----------------|-------------------------------|-------------|--------------------|----------------|----------------------|----------|--------------|--------------|--------------------|---|
| 19/03/2015 🗖   | 1910 🔿                        | Nom ALBERTO |                    |                | Prénom               | Karl     |              |              |                    |   |
| Article        |                               |             | _                  | _              | _                    |          | 0 (0)        | 1            | U U                | • |
| Réf. 266 LUX   | Modèle<br>KOTTICA - RAY BAN - | Four. Ma    | arque Ray<br>BAN M | . Tva<br>20,00 | Prix Unit.<br>150.00 | Qté<br>1 | CR Ren       | nise<br>0,00 | Prix Net<br>150,00 |   |
|                |                               |             |                    |                |                      | 1        |              | 0,00         | 150,00             |   |
|                |                               |             |                    |                |                      |          |              |              |                    |   |
| Totaux         |                               |             |                    |                |                      |          |              |              |                    |   |
| Totaux<br>Srut | Remise                        |             | Net                |                | Rê                   | glemen   | t            |              | Dû client          |   |

Il est aussi possible d'éditer un « Bon d'Avoir » pour donner au client :

| Eacture Bon d'Avoir                                                                                                    |          |                                   |                                                                       |                                                                                                 |                                                                                                    |  |
|----------------------------------------------------------------------------------------------------|----------|-----------------------------------|-----------------------------------------------------------------------|-------------------------------------------------------------------------------------------------|----------------------------------------------------------------------------------------------------|--|
|                                                                                                    |          |                                   |                                                                       |                                                                                                 | )                                                                                                    |  |
|                                                                                                    |          | Mr ALBE                           | ERTO Karl                                                             |                                                                                                 |                                                                                                    |  |
| MyEasyOptic                                                                                                    |          | FR                                |                                                                       |                                                                                                 |                                                                                                    |  |
| ernan : tuxeoptic@gmail.com<br>N* FINESS : 912654758<br>N*Ågrément : 874532148<br>N*Siren / Siret : 91201254600014<br>TVA Intracommunautaire : FR 91458745                                                                                                    |          |                                   |                                                                       |                                                                                                 |                                                                                                    |  |
| Avoir N° : 4<br>Fait à Paris, le 19/03/15                                                                                                    |          |                                   |                                                                       |                                                                                                 |                                                                                                    |  |
| Avoir Nº : 4<br>Fail à Paris, le 19/03/15                                                                                                    | LPP Base | RO RC                             | Tr Tva P.U                                                            | Oté R. 1                                                                                        | otal Net                                                                                                 |  |
| Avoir N° : 4<br>Fait à Paris, le 19/03/15<br>Désignation<br>Equipement n*1/1                                                                                                    | LPP Base | RO RC                             | Tx Tva P.U.                                                           | Qté R. 7                                                                                        | otal Net<br>150,00 €                                                                                     |  |
| Avoir N° : 4<br>Fait a Paris, le 19/03/15<br>Désignation<br>Equipement n*1/1<br>LUXOTTICA JAUBERT - RAY BAN - RB6195 - 2502 -<br>53/18                                                                                                    | LPP Base | RO RC                             | <b>Tx.Tva P.U.</b><br>20 % 150,00 €                                   | Qiá R. 1                                                                                        | otal Net<br>150,00 €<br>150,00 €                                                                         |  |
| Avoir N°: 4           Fail à Paris, le 19/03/15           Désignation           Equipement n°1/1           LUXOTTICA JAUBERT - RAY BAN - RB6195 - 2502 - 53/18           Total                                                                                                    | LPP Base | RO RC                             | <b>Tx.Tva P.U.</b><br>20 % 150,00 €                                   | Qté R. 1                                                                                        | otal Not<br>150,00 €<br>150,00 €<br>150,00 €                                                             |  |
| Avoir N° : 4<br>Fail à Paris, le 19/03/15<br>Désignation<br>Equipement n°1/1<br>LUXOTTICA JAUBERT - RAY BAN - RB6195 - 2502 -<br>53/18<br>Total<br>Date                                                                                                    | LPP Base | RÓ RC                             | Tx.Tva P.U.<br>20 % 150,00 €<br>Montant(s)                            | Qté R. 1<br>1<br>1<br>Total Brut                                                                | otal Not<br>150,00 €<br>150,00 €<br>150,00 €                                                             |  |
| Avoir N°: 4           Fail à Paris, le 19/03/15           Désignation           Equipement n°1/1           LUXOTTICA JAUBERT - RAY BAN - RB6195 - 2502 - 53/18           Total           Date           Montant de l'avoir           Beste Dû sur, avoir                                                                          | LPP Base | RO RC                             | Tx.Tva P.U.<br>20 % 150,00 €<br>Montant(s)<br>150,00 €                | Qté R. T<br>1<br>1<br>Total Brut<br>Total T.T.C.<br>TVA                                         | otal Not<br>150,00 €<br>150,00 €<br>150,00 €<br>150,00 €<br>25.00 €                                      |  |
| Avoir N° : 4<br>Fait a Paris, le 19/03/15<br>Désignation<br>Equipement n°1/1<br>LUXOTTICA JAUBERT - RAY BAN - RB6195 - 2502 -<br>53/18<br>Total<br>Date<br>Montant de l'avoir 19/03/2015<br>Reste Dû sur avoir                                                                                                    | LPP Base | RO RC                             | Tx.Tva P.U.<br>20 % 150,00 €<br>Montant(s)<br>150,00 €<br>150,00 €    | Qté R. 1<br>1<br>1<br>Total Brut<br>Total T.T.C.<br>T.V.A.<br>Total H.T.                        | otal Net<br>150,00 €<br>150,00 €<br>150,00 €<br>150,00 €<br>25,00 €<br>125.00 €                          |  |
| Avoir N° : 4<br>Fait à Paris, le 19/03/15<br>Désignation<br>Equipement n°1/1<br>LUXOTTICA JAUBERT - RAY BAN - RB6195 - 2502 -<br>53/18<br>Total<br>Date<br>Montant de l'avoir 19/03/2015<br>Reste Dû sur avoir                                                                                                    | LPP Base | RO RC                             | Tx.Tva P.U.<br>20 % 150,00 €<br>Montant(s)<br>150,00 €                | Qtó R. 1<br>1<br>1<br>Total Brut<br>Total T.T.C.<br>T.V.A.<br>Total H.T.<br>Dù client           | otal Net<br>150,00 €<br>150,00 €<br>150,00 €<br>150,00 €<br>25,00 €<br>125,00 €<br>150,00 €              |  |
| Avoir N° : 4<br>Fait à Paris, le 19/03/15<br>Désignation<br>Equipement n°1/1<br>LUXOTTICA JAUBERT - RAY BAN - RB6195 - 2502 -<br>53/18<br>Total<br>Date<br>Montant de l'avoir 19/03/2015<br>Reste Dû sur avoir                                                                                                    | LPP Base | RO RC                             | Tx.Tva P.U.<br>20 % 150,00 €<br>Montant(s)<br>150,00 €<br>150,00 €    | Oté R. 1<br>1<br>1<br>Total Brut<br>Total T.T.C.<br>T.V.A.<br>Total H.T.<br>Dù client           | otal Net<br>150,00 €<br>150,00 €<br>150,00 €<br>150,00 €<br>25,00 €<br>125,00 €<br>150,00 €              |  |
| Avoir N° : 4<br>Fait à Paris, le 19/03/15<br>Désignation<br>Equipement n°1/1<br>LUXOTTICA JAUBERT - RAY BAN - RB6195 - 2502 -<br>53/18<br>Total<br>Date<br>Montant de l'avoir 19/03/2015<br>Reste Dû sur avoir<br>Cet avoir est valable 1 an à partir de sa                                                                       | LPP Base | RO RC                             | Tx.Tva P.U.<br>20 % 150,00 €<br>Montant(s)<br>150,00 €                | Qté R. 1<br>1<br>1<br>Total Brut<br>Total T.T.C.<br>T.V.A.<br>Total H.T.<br>Dů client           | otal Net<br>150,00 €<br>150,00 €<br>150,00 €<br>150,00 €<br>150,00 €<br>125,00 €<br>150,00 €             |  |
| Avoir N° : 4<br>Fait à Paris, le 19/03/15<br>Désignation<br>Equipement n*1/1<br>LUXOTTICA JAUBERT - RAY BAN - RB6195 - 2502 -<br>53/16<br>Total<br>Date<br>Montant de l'avoir<br>Reste Dú sur avoir<br>Cet avoir est valable 1 an à partir de sa                                                                                  | LPP Base | RO RC                             | Tx Tva P.U.<br>20 % 150,00 €<br>Montant(s)<br>150,00 €<br>150,00 €    | Qté R. 1<br>1<br>1<br>Total Brut<br>Total Brut<br>Total Brut<br>Total H.T.<br>Dù client         | otal Net<br>150,00 €<br>150,00 €<br>150,00 €<br>150,00 €<br>25,00 €<br>125,00 €<br>150,00 €              |  |
| Avoir N° : 4<br>Fait à Paris, le 19/03/15<br>Désignation<br>Equipement n°1/1<br>LUXOTTICA JAUBERT - RAY BAN - RB6195 - 2502 -<br>53/18<br>Total<br>Total<br>Montant de l'avoir 19/03/2015<br>Reste Dû sur avoir<br>Cet avoir est valable 1 an à partir de sa                                                                      | LPP Base | RÓ RC                             | Tx.Tva P.U.<br>20 % 150,00 €<br>Montant(s)<br>150,00 €                | Qtó R. 1<br>1<br>1<br>Total Brut<br>Total T.T.C.<br>T.V.A.<br>Total H.T.<br>Dù client           | otal Net<br>150,00 €<br>150,00 €<br>150,00 €<br>150,00 €<br>125,00 €<br>125,00 €                         |  |
| Avoir N° : 4<br>Fait à Paris, le 19/03/15<br>Désignation<br>Equipement n°1/1<br>LUXOTTICA JAUBERT - RAY BAN - RB6195 - 2502 -<br>53/18<br>Total<br>Date<br>Montant de l'avoir 19/03/2015<br>Reste Dû sur avoir<br>Cet avoir est valable 1 an à partir de sat<br>avoir :                                                           | LPP Base | RO RC                             | Tx Tva P.U.<br>20 % 150,00 €<br>Montant(s)<br>150,00 €                | Qté R. 1<br>1<br>1<br>Total Brut<br>Total T.T.C.<br>T.V.A.<br>Total H.T.<br>Dů client           | otal Net<br>150,00 €<br>150,00 €<br>150,00 €<br>150,00 €<br>25,00 €<br>125,00 €<br>150,00 €              |  |
| Avoir N° : 4<br>Fait a Paris, le 19/03/15<br>Désignation<br>Equipement n°1/1<br>LUXOTTICA JAUBERT - RAY BAN - RB6195 - 2502 -<br>53/18<br>Total<br>Date<br>Montant de l'avoir 19/03/2015<br>Reste Dû sur avoir<br>Cet avoir est valable 1 an à partir de sat<br>avoir :                                                           | LPP Base | RO RC                             | Tx.Tva P.U.<br>20 % 150,00 €<br>Montant(s)<br>150,00 €                | Qté R. 1<br>1<br>1<br>Total Brut<br>Total T.T.C.<br>T.V.A.<br>Total H.T.<br>Dů client           | otal Net<br>150,00 €<br>150,00 €<br>150,00 €<br>150,00 €<br>25,00 €<br>125,00 €<br>150,00 €              |  |
| Avoir N° : 4<br>Fait a Paris, le 19/03/15<br>Désignation<br>Equipement n*1/1<br>LUXOTTICA JAUBERT - RAY BAN - RB6195 - 2502 -<br>53/18<br>Total<br>Date<br>Montant de l'avoir 19/03/2015<br>Reste Dû sur avoir<br>Cet avoir est valable 1 an à partir de sa<br>avoir :<br>s factures », une ligne né                              | LPP Base | no nc<br>on.                      | Tx Tva P.U.<br>20 % 150,00 €<br>Montant(s)<br>150,00 €<br>150,00 €    | Qté R. 1<br>1<br>1<br>Total Brut<br>Total T.T.C.<br>T.V.A.<br>Total H.T.<br>Dù client           | otal Net<br>150,00 €<br>150,00 €<br>150,00 €<br>150,00 €<br>150,00 €<br>125,00 €<br>125,00 €<br>150,00 € |  |
| Avoir N° : 4<br>Fait a Paris, le 19/03/15<br>Désignation<br>Equipement n*1/1<br>LUXOTTICA JAUBERT - RAY BAN - RB6195 - 2502 -<br>53/18<br>Total<br>Date<br>Montant de l'avoir 19/03/2015<br>Reste Dû sur avoir<br>Cet avoir est valable 1 an à partir de sa<br>avoir :<br>s factures », une ligne né<br>est indiquée avec le type | LPP Base | no nc<br>on.<br>avec le<br>lée ». | Tx.Tva P.U.<br>20% 150,00€<br><u>Montant(s)</u><br>150,00€<br>150,00€ | Qté R. 1<br>1<br>Total Brut<br>Total Brut<br>Total Brut<br>Total H.T.<br>Dù client<br>Voir » ap | otal Net<br>150,00 €<br>150,00 €<br>150,00 €<br>150,00 €<br>25,00 €<br>125,00 €<br>150,00 €              |  |

| Consulta | tion | de | l'avoir : |
|----------|------|----|-----------|
|          |      |    |           |

Dans la liste La facture ir

|                                       |                   |                                                |                               |                                                          |                                                     |                            |                           |                                   | 9 @          |
|---------------------------------------|-------------------|------------------------------------------------|-------------------------------|----------------------------------------------------------|-----------------------------------------------------|----------------------------|---------------------------|-----------------------------------|--------------|
| (E) M                                 | es f              | actures                                        | 1                             | Mes encaisse                                             | ements 🚫 Me                                         | es mouvements              | 🖲 Me                      | s avoirs                          |              |
|                                       |                   | 145-                                           |                               |                                                          |                                                     |                            |                           |                                   |              |
| Recherc                               | he                | 19/03/2015                                     | 19/03/201                     | 5 🗖                                                      |                                                     |                            | 19-10                     | 1 /1 🕑                            |              |
| Recherc                               | he<br>T           | 19/03/2015 Date                                | 19/03/201<br>Vend.            | 5 🗖<br>Client                                            | Article                                             | Nº Fact/Avoir              | Brut                      | 1 /1 🕑<br>Remise                  | 🕑 🕲 🕯<br>Net |
| Recherce<br>Vente<br>Avoir            | he<br>T<br>O      | 19/03/2015<br>Date<br>19/03/2015               | Vend.<br>Michel-D             | 5 🗖<br>Client<br>DUPONT Philippe                         | Article<br>Plusieurs Articles                       | Nº Fact/Avoir<br>3         | Brut<br>-362,59           | 1 /1 ()<br>Remise<br>-0,00        | Net<br>-362, |
| Recherce<br>Vente<br>Avoir<br>Annulée | he<br>T<br>O<br>O | 19/03/2015<br>Date<br>19/03/2015<br>19/03/2015 | Vend.<br>Michel-D<br>Michel-D | 5 Client<br>Client<br>DUPONT Philippe<br>DUPONT Philippe | Article<br>Plusieurs Articles<br>Plusieurs Articles | Nº Fact/Avoir<br>3<br>1909 | Brut<br>-362,59<br>362,59 | 1 /1 ①<br>Remise<br>-0,00<br>0,00 |              |

Une liste dans l'onglet « Mes avoirs » a été ajoutée. Celle-ci peut afficher les avoirs en cours, partiellement utilisés ainsi que ceux qui sont soldés (cela est précisé dans la colonne «Etat Avoir»).

| Calss      | e               |                   | -             |                 |         |            |            |
|------------|-----------------|-------------------|---------------|-----------------|---------|------------|------------|
| ) Mes fai  | tures           | Mes :             | encaissements | 🚫 Mes mouver    | menta   | 🕑 Mes avoi | rs         |
| Recherche  | 16/02/2015 19/0 | 03/2015 C Etat de | z Y AVOGI     |                 |         | 10000      | 10000      |
| Date Avoir | Nº Avoir        | Nom               | Prénom        | Facture Annulée | Montant | Reste      | Etat Avoir |
|            | 3               | DUPONT            | Philippe      | 1909            | 57,30   | 57,30      | En cours   |
| 9/03/2015  |                 |                   |               |                 |         |            |            |

Les avoirs n'impactent pas les encaissements de la vente associée.

| Cais        | se +                 | _             | _              |                | _       |                 |             | Menu > Caiss |
|-------------|----------------------|---------------|----------------|----------------|---------|-----------------|-------------|--------------|
|             |                      |               |                | 1              |         |                 |             |              |
| 🛞 Mes fa    | octures              | Mes e         | encaissements  | Mes            | mouven  | ients           | ) Mes avoir | 5            |
| Recherche   | 19/03/2015 🗖 19/03/2 | 1015 🔲 Nom cl | ient m         | Mode Règlement |         |                 | 1 CAM 6.2)  | 100000       |
| Date Saisie | Client               | Montant       | Mode Regl.     | Mode S. Rgt    | Vente   | Туре            | Echéance    | Nº Bordereau |
| 19/03/2015  | DUPONT Philippe      | 57,30         | Carte Bancaire |                | Optique | Paiement Client | 19/03/2015  |              |
|             |                      | 57.30         |                |                |         |                 |             |              |

## 2. Paiement avec un avoir

## <u>Marche à suivre :</u>

Apres avoir recréé le nouveau dossier de vente, aller dans la partie « règlement » en cliquant sur le bouton

|                                           | re 🖬 🦭 Adulte 💌 19/03/2015 🖳 | BOR.M BORDERIE-COUR | 12100731 4 15  | Générer la<br>Envoyer v |
|-------------------------------------------|------------------------------|---------------------|----------------|-------------------------|
| ement vendu par Michel D<br>Equip. Etarts | Hauteurs Suivi               | Observ              | († O           | <b>0</b> 1/1            |
|                                           | Gestion d                    | es règlements       |                |                         |
| 335,73 Mode Rgt                           | Mode S. Rgt 💉 19/03/20       | 15 Banque ALBE      | rto 🧭 🔇        | )                       |
| Dossiers                                  |                              |                     | 1/2            | •                       |
| Nom                                       | Prénom                       | Facture Net         | Solde          | 5 73                    |
| ALBERTO                                   | Rait                         |                     | JT1/00 JJ.     | 5,13                    |
| Lists day Disloments                      |                              | 10                  | Taballa        | _                       |
| Saisie Montant Type                       | Mode Rgt Mode S. Rgt Echéa   | ince Banque Tireur  | Total à réglar |                         |
|                                           |                              |                     | Règlement      | 335,/3                  |
|                                           |                              |                     | Dû Client      | 0,00                    |
|                                           |                              |                     | bu chone       | 335,75                  |
| ok                                        | regularisation               | rendu monnale       | ann            | uler                    |
|                                           | Divers n°2                   | Divers n°3          |                | 0,00                    |
| 1°1                                       |                              |                     |                |                         |
| X.                                        |                              |                     |                |                         |

Puis sélectionner le mode de règlement « Avoir » dans la liste déroulante :

| 335,73                             | <b>▼</b><br>Espèce       | Mode S. Rgt 💽 19 | 9/03/2015 🗖 Bang  | Je                             | ALBERTO                        | Ø                                                                      | 8                        |
|------------------------------------|--------------------------|------------------|-------------------|--------------------------------|--------------------------------|------------------------------------------------------------------------|--------------------------|
| Dossiers                           | Chèque<br>Carte Bancaire |                  |                   |                                | 101                            | 1 /1                                                                   | •                        |
| No                                 | Virement                 | Prénom           | Facture           |                                | Net                            | Solde                                                                  |                          |
| LBERTO                             | Avoir 🚽                  | Karl             |                   |                                | 341,00                         | 3                                                                      | 35,73                    |
| liste des Règler                   | ments                    |                  | 5-10 <sup>-</sup> | 1/0                            | Tota                           | aux                                                                    | _                        |
| uste des Règler<br>Gaisie Montant  | ments<br>t Type Mode     | Rgt Mode S. Rgt  | Echéance Banqu    | 1 /0<br>le <mark>Tireur</mark> | Total                          | aux<br>Là régler                                                       | 335,7                    |
| Liste des Règler<br>Saisie Montant | ments<br>t Type Mode     | Rgt Mode S. Rgt  | Echéance Banqu    | 1 /0<br>Ie Tireur              | Tota<br>Total<br>Règle         | aux.<br>I à régler I<br>ement                                          | 335,7                    |
| uste des Régler<br>Jaisie Montant  | ments<br>t Type Mode     | Rgt Mode S. Rgt  | Echéance Banqu    | 1 /G                           | Tota<br>Total<br>Règle<br>Dû C | aux<br>l à règler a ann<br>ement ann ann ann ann ann ann ann ann ann a | 335,7:<br>0,01<br>335,7: |

La liste des avoirs en cours apparait. Sélectionner l'avoir du client concerné, à utiliser.

|            |            |         | Liste    | des avoirs      |                        |                        |            |
|------------|------------|---------|----------|-----------------|------------------------|------------------------|------------|
| 16/02/2015 | 19/03/2015 |         |          |                 |                        | 1 /1 ()                |            |
| Date Avoir | N° Avoir   | Nom     | Prénom   | Facture Annulée | Montant                | Reste                  | Etat Avoir |
| 19/03/2015 | 4          | ALBERTO | Karl     | 1910            | 150,00                 | 150,00                 | En cours 🔫 |
| 19/03/2015 | 3          | DUPONT  | Philippe | 1909            | 57,30<br><b>207,30</b> | 57,30<br><b>207,30</b> | En cours   |
|            |            |         |          |                 |                        | G                      | ik         |

Le montant de l'avoir se reporte dans la fenêtre des règlements.

ATTENTION : Comme pour tous les règlements, il faut **obligatoirement** cliquer sur le bouton pour valider et ajouter ce règlement au dossier.

|           |              |          | Gesti           | on des     | règlen  | nents  |               |                |                |
|-----------|--------------|----------|-----------------|------------|---------|--------|---------------|----------------|----------------|
| 1         | .50,00 Avoir |          | Mode S. Rgt 💌   | 19/03/2015 | 2       |        |               | -              | 00             |
| Dossiers  | -            |          |                 |            |         |        |               | 1/1            | •              |
| ALBERTO   | Nom          |          | Prénom<br>Karl  |            | Facture |        | Net<br>341,00 | )<br>)         | olde<br>335,73 |
| Liste des | s Règlement  | S. Mada  | Dat Mode C Dat  | Febáanca   | Pangua  | 1 /0   |               | Totaux         |                |
| salsie    | Montant      | ype Mode | Rgt Mode S. Rgt | Echeance   | Banque  | Tireur |               | Total à régler | 335,73         |
|           |              |          |                 |            |         |        |               | Règlement      | 0,00           |
|           |              |          |                 |            |         |        |               | Dû Client      | 335,73         |
| ok        |              |          | régularisatio   | on         |         |        |               |                | annuler        |

Puis, le mode de règlement de type « Avoir » doit apparaître dans la partie basse de l'écran (Liste des règlements).

Enfin, cliquer sur le bouton « OK ».

|                                      |                                |      | G                   | iestio         | ı des rè               | gleme  | nts                     |      |                                                    |                            |
|--------------------------------------|--------------------------------|------|---------------------|----------------|------------------------|--------|-------------------------|------|----------------------------------------------------|----------------------------|
| 185,7                                | 73 Mode Rgi                    | ×    | Mode S. Rgt         | • 19/          | 03/2015 🗖              |        |                         |      |                                                    | 0 0                        |
| Dossiers                             |                                | _    | _                   | _              |                        | _      | -                       |      | 1 /1                                               | •                          |
|                                      | Nom                            |      | Pré                 | énom           | Fac                    | ture   | N                       | et   | 5                                                  | olde                       |
| ALBERTO                              |                                |      | Karl                |                |                        |        |                         | 341, | 00                                                 | 335,73                     |
| Liste des Ri                         | èglements                      |      |                     |                |                        | 1      | /1                      | -    | Totaux                                             |                            |
| Liste des Ra<br>Saisie               | èglements<br>Montant           | Туре | Mode Rgt            | Mode S.<br>Rgt | Echéance               | Banque | /1<br>Tireur            | -    | Totaux<br>Total à régler                           | 335,73                     |
| Liste des Ri<br>Saisie<br>19/03/2015 | églements<br>Montant<br>150,00 | Туре | Mode Rgt<br>Avoir   | Mode S.<br>Rgt | Echéance<br>19/03/2015 | Banque | /1<br>Tireur<br>Alberto | Θ    | Totaux<br>Total à régler<br>Règlement              | 335,73                     |
| Liste des Ra<br>Saisie<br>19/03/2015 | èglements<br>Montant<br>150,00 | Туре | Mode Rgt<br>Avoir 🔫 | Mode S.<br>Rgt | Echéance<br>19/03/2015 | Banque | /1<br>Tireur<br>ALBERTO | Θ    | Totaux<br>Total à régler<br>Règlement<br>Dû Client | 335,73<br>150,00<br>185,73 |

Consultation de l'avoir utilisé :

En caisse, dans la liste « Mes avoirs », l'avoir de ce client est marqué comme « soldé ».

|                          |                                  |                |                |                 |                   | ()             | 0000                |
|--------------------------|----------------------------------|----------------|----------------|-----------------|-------------------|----------------|---------------------|
| 🛞 Mes fa                 | ctures                           | Mes e          | encalssements  | Mes mouver      | ments             | 🖲 Mes avo      | irs                 |
|                          |                                  |                | - Touris       |                 |                   | and the second | 10000               |
| Recherche                | 16/02/2015                       | 03/2015        | E Lavon Tix    |                 |                   | 1              | 100000              |
| Date Avoir               | 16/02/2015 19/0<br>N° Avoir      | Nom            | Prénom         | Facture Annulée | Montant           | Reste          | Etat Avoir          |
| Date Avoir<br>19/03/2015 | 16/02/2015 19/0<br>N° Avoir<br>4 | Nom<br>ALBERTO | Prénom<br>Karl | Facture Annulée | Montant<br>150,00 | Reste<br>0,00  | Etat Avoir<br>Soldé |

Toujours dans la caisse, après l'utilisation d'un avoir, sur la liste « Mes mouvements », une ligne de type « Utilisation Avoir » apparait.

| ALBERTO                                                            | Caisse                                  | × +                                                           | _                              |                                                                          | _                                                              |                                                       | Menu > Cais                   |
|--------------------------------------------------------------------|-----------------------------------------|---------------------------------------------------------------|--------------------------------|--------------------------------------------------------------------------|----------------------------------------------------------------|-------------------------------------------------------|-------------------------------|
|                                                                    |                                         |                                                               |                                |                                                                          |                                                                |                                                       |                               |
| 🛞 Mes fai                                                          | tures                                   | Mes                                                           | encaissement                   | s 😥 Mes m                                                                | ouvements                                                      | 💽 Mes avo                                             | Irs                           |
|                                                                    |                                         |                                                               |                                |                                                                          |                                                                |                                                       |                               |
| Recherche                                                          | 19/03/2015 🗖 :                          | 19/03/2015 🔲 Түре                                             | de mouvement de                | c 💌 Mode Règlement 💌                                                     | Détalllé                                                       | COLUMN SCHOOL                                         | /1 🕞 🛞 🕲 😋                    |
| Recherche<br>Date Saisie                                           | 19/03/2015 🔲 :<br>Montant               | 19/03/2015 Type                                               | de mouvement de<br>Mode S. Rgt | c 💽 Mode Règlement 💌<br>Type                                             | Détaillé<br>Echéance                                           | Div                                                   | /1 🕑 🕑 🕲 🤅<br>vers            |
| Recherche<br>Date Saisie<br>19/03/2015                             | 19/03/2015 🔲 :<br>Montant<br>57,30      | 19/03/2015 Type<br>Mode Règlement<br>Carte Bancaire           | de mouvement de<br>Mode S. Rgt | c Mode Règlement<br>Type<br>Paiement Client                              | Détaillé<br>Echéance<br>19/03/2015                             | DUPONT Philippe                                       | /1 () () () ()<br>vers        |
| Recherche<br>Date Saisie<br>19/03/2015<br>19/03/2015               | 19/03/2015  Montant 57,30 150,00        | 19/03/2015 Type<br>Mode Règlement<br>Carte Bancaire<br>Chèque | de mouvement de<br>Mode S. Rgt | c Mode Règlement  Type Paiement Client Paiement Client                   | Détaillé<br>Echéance<br>19/03/2015<br>19/03/2015               | DUPONT Philippe<br>ALBERTO Karl                       | /1 🕑 🖲 🕲 🤅<br>vers            |
| Recherche<br>Date Saisie<br>19/03/2015<br>19/03/2015<br>19/03/2015 | 19/03/2015  Montant 57,30 150,00 150,00 | Mode Règlement<br>Carte Bancaire<br>Chèque                    | de mouvement de<br>Mode S. Rgt | c Mode Règlement  Type Paiement Client Paiement Client Utilisation Avoir | Détaillé<br>Echéance<br>19/03/2015<br>19/03/2015<br>19/03/2015 | DUPONT Philippe<br>ALBERTO Karl<br>ALBERTO Karl - Avi | /1 ⊕ ⊛ ® ©<br>vers<br>oir nº4 |

## 3. Décaissement d'un avoir

Il est possible de décaisser un avoir. Cela permet de donner de l'argent au client en contrepartie de son avoir afin de le rembourser.

Pour cela, il faut aller dans CAISSE / MES AVOIRS, puis cliquer sur le lien « En cours » dans la colonne «Etat Avoir».

| ALBERTO     | Caisse         | × <u>/</u> ]+/    |               |                 |                 | ()             | Menu > Cais |
|-------------|----------------|-------------------|---------------|-----------------|-----------------|----------------|-------------|
| 🛞 Mes fac   | tures          | Mes e             | encalssements | Mes mouve       | ments           | 🖲 Mes avoi     | rs          |
| Recherche 1 | 6/02/2015 19/0 | 03/2015 🗖 Etat de | : l'avoir 🖉   | ]               |                 | 1              | /1 🕑 🕑 🕲 🕲  |
| Date Avoir  | Nº Avoir       | Nom               | Prénom        | Facture Annulée | Montant         | Reste          | Etat Avoir  |
| 19/03/2015  | 4              | ALBERTO           | Karl          | 1910            | 150,00          | 0,00           | Soldé       |
| 19/03/2015  | 3              | DUPONT            | Philippe      | 1909            | 57,30<br>207 30 | 57,30<br>57,30 | En cours    |

Une fenêtre apparait résumant l'état de l'avoir. Cliquer sur le bouton « décaisser » :

|                    |              |                  | _        | _          | _           |                   |                       |
|--------------------|--------------|------------------|----------|------------|-------------|-------------------|-----------------------|
| Date Avoir         | 19/03/2015 🗖 | Nº Avoir         | 3        | Etat Avoir | En cours    |                   |                       |
| Date Fact. Annulée | 19/03/2015   | Nº Fact. Annulée | 1909     | Montant    | 57,30       | Reste à décaisser | 27,40                 |
| Nom                | DUPONT       | Prénom           | Philippe |            |             |                   |                       |
| Régularisation d   | e l'Avoir    |                  |          | _          | _           | 1/1               |                       |
| 20/03/2015 1       | 912 AG       | RECH             | Jean     | louis      | , lost ligt | in the string.    | 29,90<br><b>29,90</b> |
|                    |              |                  |          |            |             |                   |                       |

Le montant du reste dû de l'avoir est renseigné automatiquement. (Possibilité de ne décaisser qu'une partie du montant).

. Il ne reste plus qu'à sélectionner le mode de règlement de ce décaissement.

| te Avoir 19/03/2015 N° Avoir 3 Etat Avoir En cours<br>te Fact. Annulée 19/03/2015 N° Fact. Annulée 1909 Montant 57,30 Reste à décaisser 27,<br>m DUPONT Prénom Philippe<br>gularisation de l'Avoir 1/1 O O O O<br>Création N° Facture Nom Prénom Mode Rgt Mode S. Rgt Montan<br>/03/2015 1912 AGRECH Jean-louis 29,<br>29, | r 19/03/2015 N° Avoir 3 Etat Avoir En cours<br>Annulée 19/03/2015 N° Fact. Annulée 1909 Montant 57,30 Reste à décaisser 27,4<br>DUPONT Prénom Philippe<br>sation de l'Avoir 1/1 O O O O                                                                                                    |
|----------------------------------------------------------------------------------------------------|----------------------------------------------------------------------------------------------------|
| te Fact. Annulée 19/03/2015 N° Fact. Annulée 1909 Montant 57,30 Reste à décaisser 27,<br>m DUPONT Prénom Philippe 1 /1 () () () () () () () () () () () () ()                                                                                                    | Annulée 19/03/2015 I N° Fact. Annulée 1909 Montant 57,30 Reste à décaisser 27,4<br>DUPONT Prénom Philippe<br>Sation de l'Avoir 1/1 (*) (*) (*) (*)<br>I /1 (*) (*) (*)                                                                                                    |
| m DUPONT Prénom Philippe<br>gularisation de l'Avoir Création Nº Facture Nom Prénom Mode Rgt Mode S. Rgt Montan<br>/03/2015 1912 AGRECH Jean-Iouis 29,<br>29,                                                                                                    | DUPONT Prénom Philippe<br>sation de l'Avoir 1/2 (2000) 1/2 (2000) 1/2 |
| gularisation de l'Avoir <u>1</u> /1 🕢 🛞 🕲<br>Création N° Facture Nom Prénom Mode Rgt Mode S. Rgt Montan<br>/03/2015 1912 AGRECH Jean-Iouis 29,<br>29,                                                                                                    | sation de l'Avoir <u>1</u> /1 🕑 🛞 🕲 (<br>ion Nº Facture Nom Prénom Mode Rgt Mode S. Rgt Montant                                                                                                    |
| Création Nº Facture Nom Prénom Mode Rgt Mode S. Rgt Montan<br>/03/2015 1912 AGRECH Jean-Iouis 29,<br>29,                                                                                                    | ion Nº Facture Nom Prénom Mode Rgt Mode S. Rgt Montant                                                                                                    |
|                                                                                                    | 015 1912 AGRECH Jean-Iouis 29,5<br>29,9                                                                                                    |
| Décaissement de l'Avoir           27,40         Mode Rgt         Mode S. Rgt         20/03/2015         Banque         Tireur                                                                                                    | Décaissement de l'Avoir           27,40         Mode Rgt         Mode S. Rgt         20/03/2015         Banque         Tireur                                                                                                    |
| ok annuler                                                                                                    | k annuler                                                                                                    |

Les décaissements d'avoir, sont visibles dans la liste « Mes mouvements » avec le type « Décaissement Avoir ».

| Caiss            | e +            | _                 |                 |                                                                                                    |            | Menu > Caisse                 |
|------------------|----------------|-------------------|-----------------|----------------------------------------------------------------------------------------------------|------------|-------------------------------|
|                  |                |                   |                 |                                                                                                    |            | 0000                          |
| (C) Mes factures |                | Mes               | encaissements   | s Mes mo                                                                                                    | uvements   | Mes avoirs                    |
| Recherche        | 20/03/2015 🗖 🗧 | 20/03/2015 🔲 Type | de mouvement de | c 💌 Mode Règlement 💌                                                                                                    | Détaillé   |                               |
| Date Saisie      | Montant        | Mode Règlement    | Mode S. Rgt     | Туре                                                                                                    | Echéance   | Divers                        |
|                  |                |                   |                 | A REAL PROPERTY AND A REAL PROPERTY AND A REAL |            |                               |
| 20/03/2015       | 29,90          |                   |                 | Utilisation Avoir                                                                                                    | 20/03/2015 | AGRECH Jean-Iouis - Avoir nº3 |

## 4. Corrections liées aux avoirs

Dans la partie CAISSE / MES CORRECTIONS, il est possible d'intervenir sur les avoirs pour effectuer une régularisation d'avoir ou pour modifier/supprimer un avoir.

| Correction de Caisse : Etape 1        |
|---------------------------------------|
| Règlement / Lettrage                  |
| Régularisation Client ou Tiers Payant |
| Régularisation Avoir                  |
| 🔘 Facture / Vente Comptoir / Avoir    |
| O Bordereau Remise Banque             |
| Mouvement de caisse : Entrée / Sortie |
| Fond de caisse                        |
| suivant annuler                       |

> Sélectionner « Régularisation Avoir » pour corriger les utilisations et/ou décaissement d'avoir, ou le supprimer.

|             | Liste             | des régular | isations d' | Avoir  |              |    |
|-------------|-------------------|-------------|-------------|--------|--------------|----|
| 20/03/2015  | 20/03/2015        |             |             |        | 1 /1 () ()   | 00 |
| Date Saisie | Client            | Montant     | Mode Rgt.   | Vente  | Туре         |    |
| 20/03/2015  | AGRECH Jean-Iouis | 29,90       |             | Vente  | Utilisation  | Θ  |
| 20/03/2013  | DUPONT PIIMppe    | 27,40       | LSPECE      | opuque | Decaissement | 0  |
| précéden    | t                 |             |             |        | ok           |    |

> Sélectionner « Facture / Vente Comptoir / Avoir » pour corriger la date du bon d'avoir ou le supprimer.

| 19/03/20 | 15 | 20/03/20   | 15 🗖     |                   |                    |               | - 1577  | 1 /1 🕑 🕑 | 00      |
|----------|----|------------|----------|-------------------|--------------------|---------------|---------|----------|---------|
| Vente    | т  | Date       | Vend.    | Client            | Article            | Nº Fact/Avoir | Brut    | Remise   | Net     |
| Facture  | V  | 20/03/2015 | Michel-D | AGRECH Jean-Iouis | OWIS071            | 1912          | 29,90   | 0,00     | 29,90 ( |
| Avoir    | ٧  | 19/03/2015 | Michel-D | ALBERTO Karl      | RB6195             | 4             | -150,00 | -0,00    | -150,00 |
| Annulée  | V  | 19/03/2015 | Michel-D | ALBERTO Karl      | RB6195             | 1910          | 150,00  | 0,00     | 150,00  |
| Avoir    | 0  | 19/03/2015 | Michel-D | DUPONT Philippe   | Plusieurs Articles | 3             | -362,59 | -0,00    | -362,59 |
| Annulée  | 0  | 19/03/2015 | Michel-D | DUPONT Philippe   | Plusieurs Articles | 1909          | 362,59  | 0,00     | 362,59  |
|          |    |            |          |                   |                    |               |         |          |         |
| préc     | éc | lent       |          |                   |                    |               |         | ok       |         |

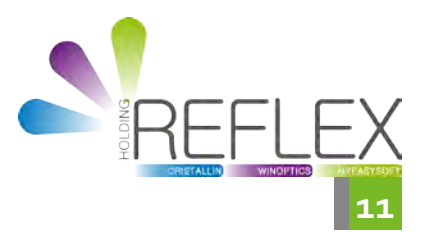